- Pick settings
- 設定を選択する

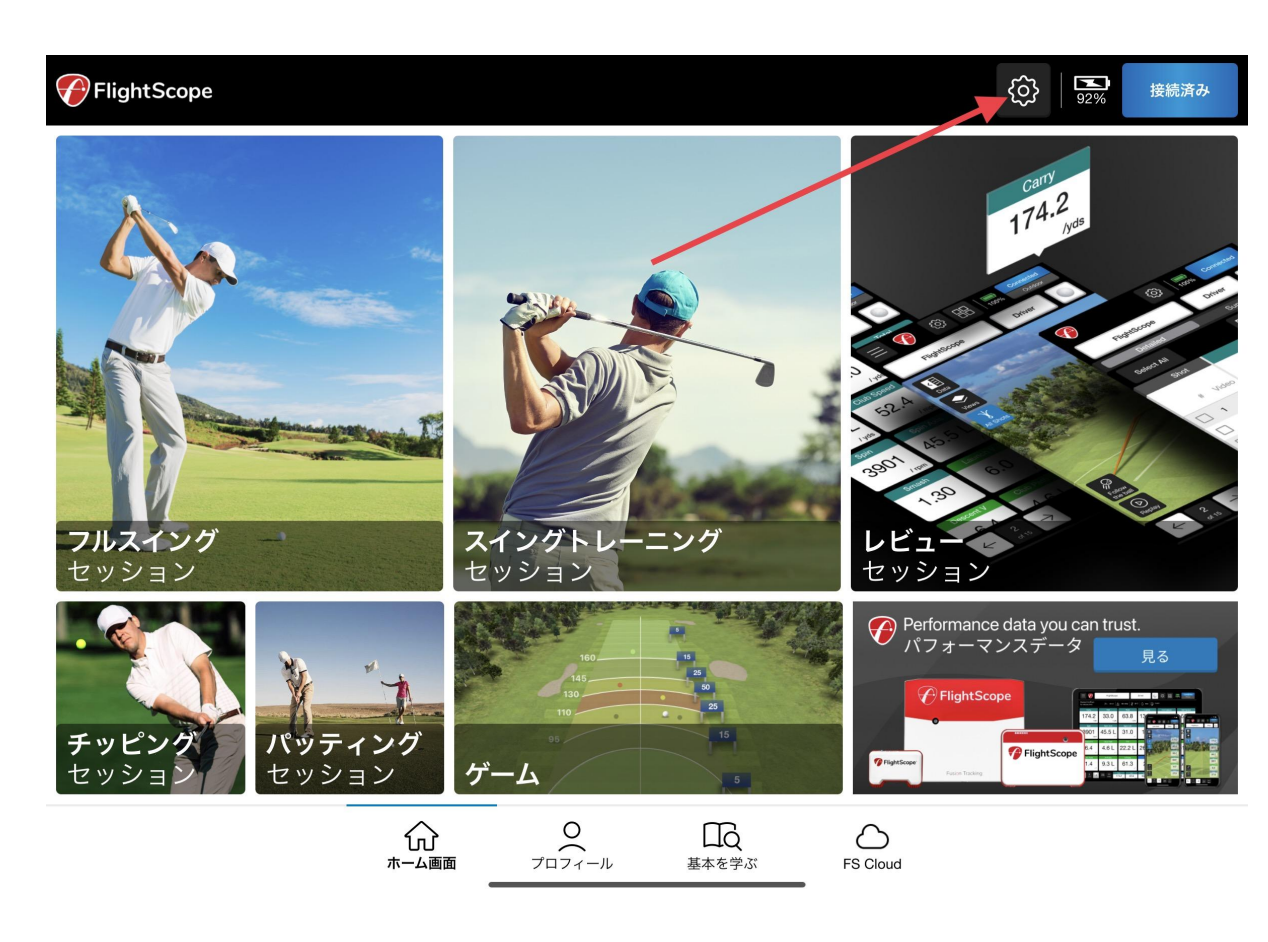

- Choose Help and Support
- ヘルプとサポートを選択する

| <  <br> | セッティング                                                                | <b>92%</b> | 接続済み |
|---------|-----------------------------------------------------------------------|------------|------|
|         | レーダー設定<br>モード、地面のセットアップ、電源管理、およびファームウェアの更新                            |            |      |
|         |                                                                       |            |      |
|         | 機材     クラブとボールの管理     シ                                               |            |      |
|         | ☆ 環境<br>高度の詳細とサーフェスタイプ                                                |            |      |
|         | 単位         >           潮定単位の設定         >                              |            |      |
|         | Apple Watch データブロック<br>AppleWatchアプリで使用                               |            |      |
|         | 弾道表示         弾道表示         >                                           |            |      |
|         | データマージン<br>セッションのデータマージンを作成および編集する                                    |            |      |
|         | ビデオ録画         >           カメラの選択と録画モード         >                      |            |      |
|         | (1)         テキスト読み上げ         >           (1)         音声中です。         > |            |      |
| (       | ヘルプ&サポート     FAQ、データベースの管理、ユーティリティ、フィードバック                            |            |      |
|         | アプリのバージョン 7.9.8                                                       |            |      |
|         | AVRバージョン: 0.33 FS Mevo 2<br>DSPバージョン: 0.28 M2 TR 03                   |            |      |

- Choose radar connection problems
- 接続の問題を選択する

| く<br>バック | ヘルプ & サポート  |   | 92% | 接続済み |
|----------|-------------|---|-----|------|
|          | よくある質問      | > |     |      |
|          | データベースの復元   | > |     |      |
|          | バックアップ      | > |     |      |
|          | サポートの連絡先番号  | > |     |      |
|          | デフォルト設定に戻す  | > |     |      |
|          | フィードバックを送信  | > |     |      |
|          | 高度なツール      | > |     |      |
|          | 機器との接続の問題   | > |     |      |
|          | 拡張フィードバック情報 |   |     |      |
|          |             |   |     |      |

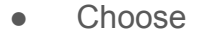

選ぶ

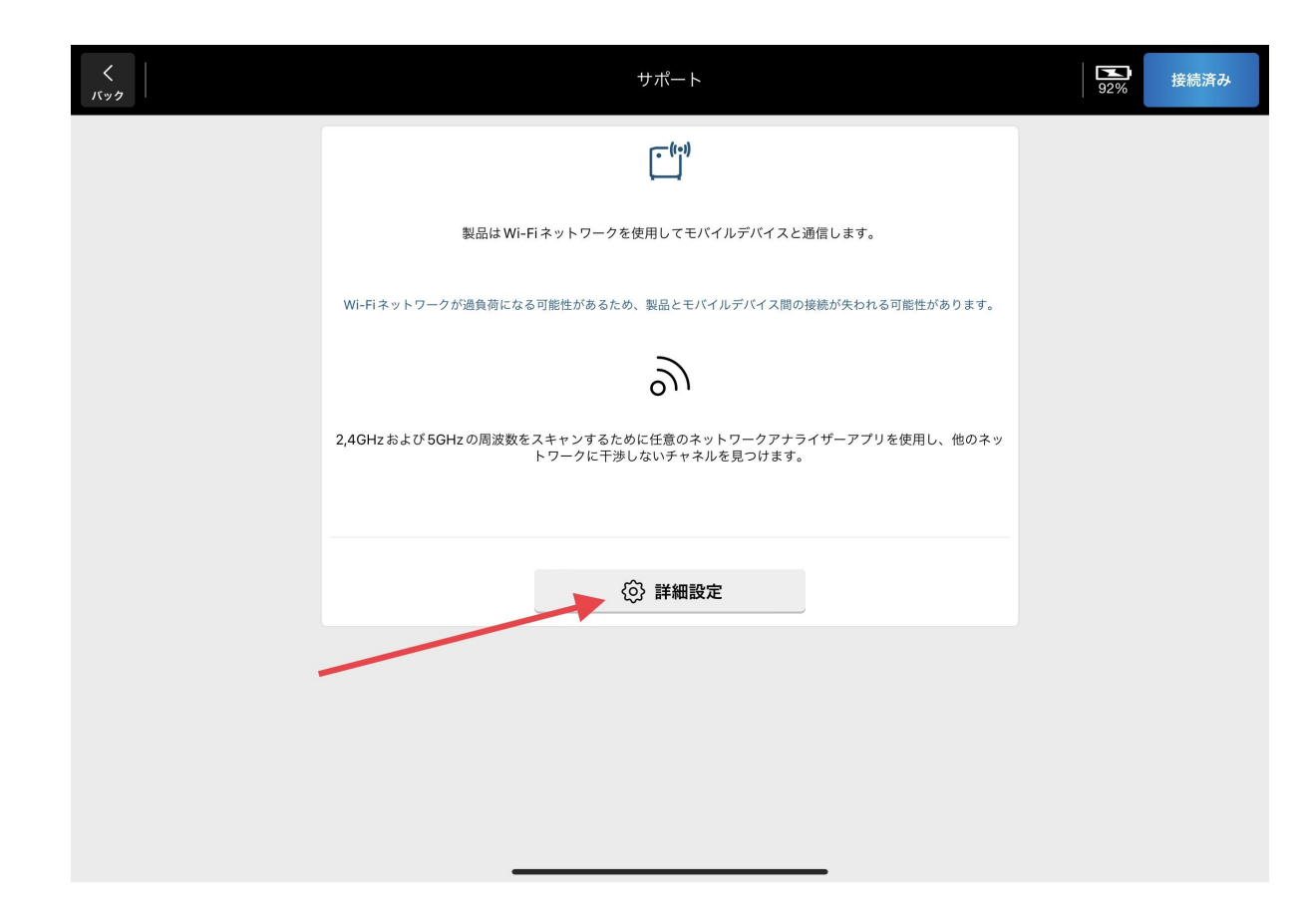

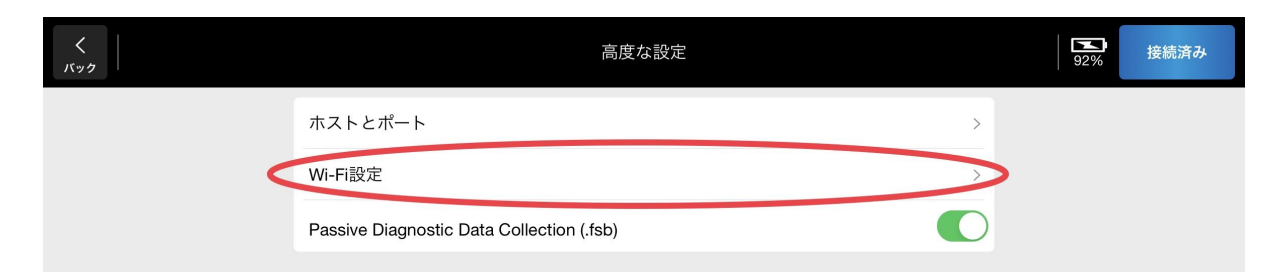

• Choose

選ぶ

- Tap on number
- 番号をタップします

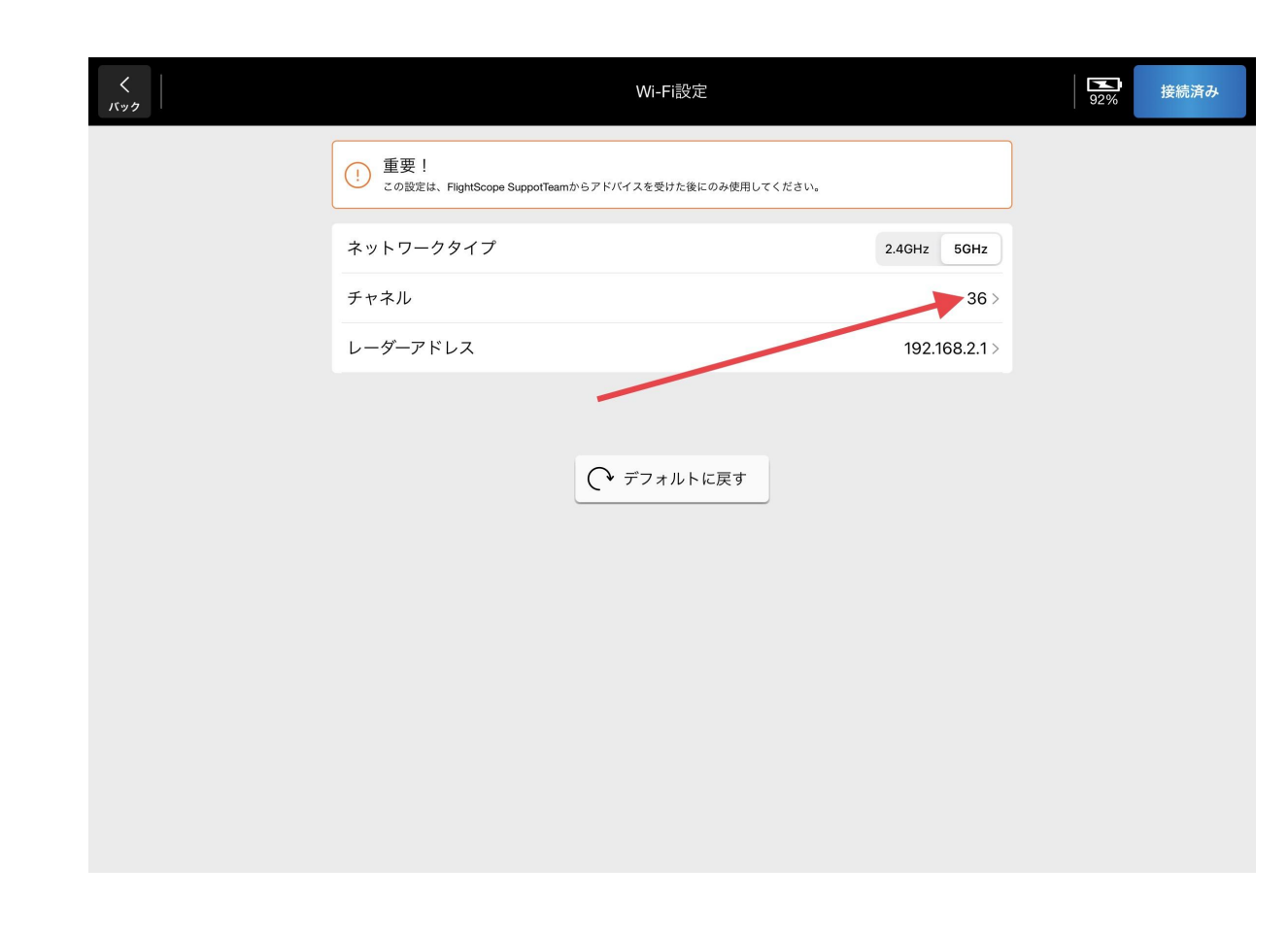

- く バック 92% 接続済み Wi Choose Channel for Radar. 36 ! 重要! この設定は、FlightScope SuppotTeamからアドバイスを! 40 ネットワークタイプ 5GHz 44 チャネル 36> 48 レーダーアドレス 8.2.1 > 100 104 (・デフ 108 112 116 120 124 128 132
- Pick one of the numbers in the circle
- 丸で囲まれたチャンネルの「40, 44,48」のいずれかの1つを選択 します

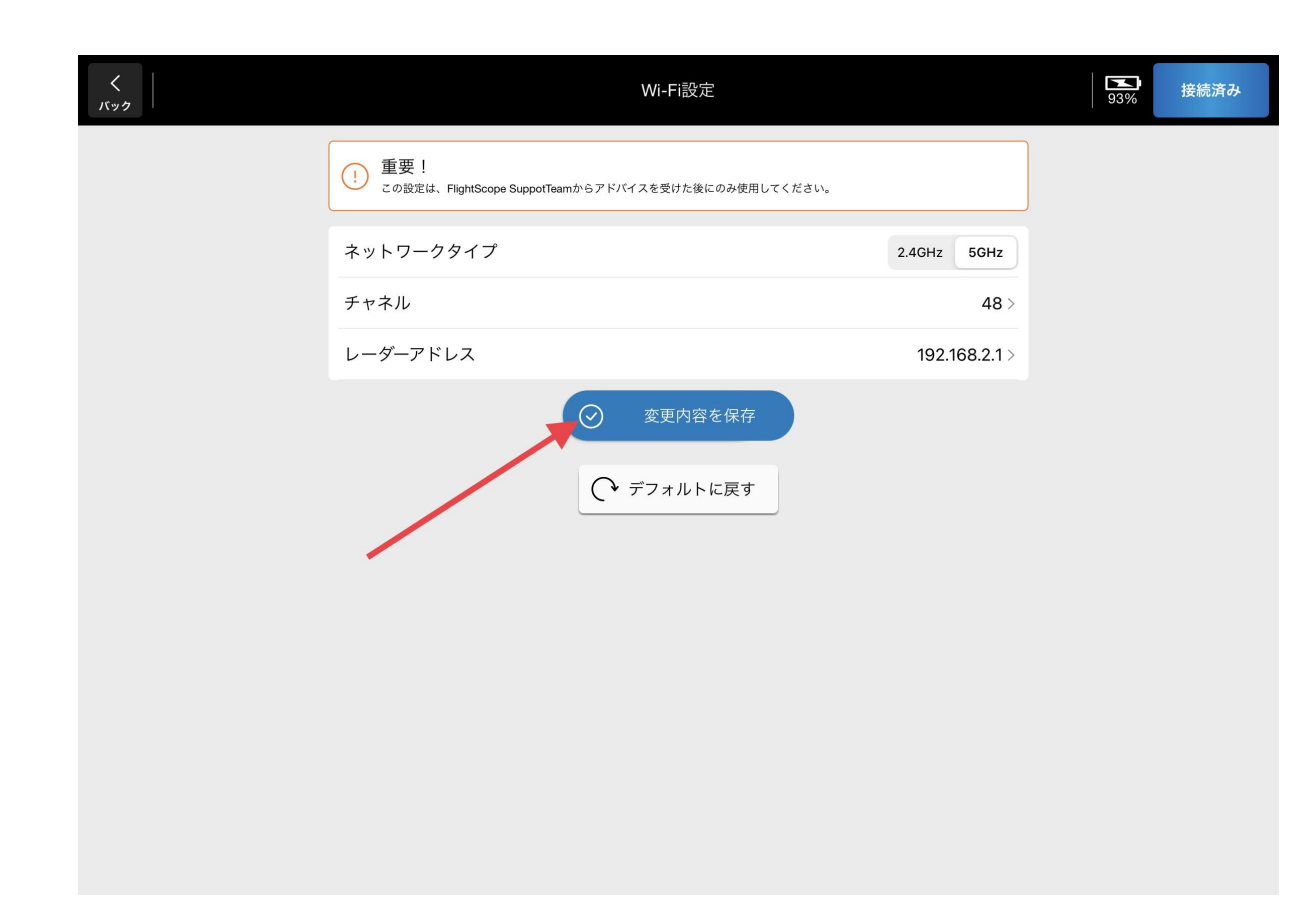

- Choose
- 「変更内容を保存」をクリック

- After this is done the channel will change. Please go back to ipad or iPhone and reconnect to units WiFi.
- これが完了すると、チャンネルが 変わります。iPad または iPhone の設定に戻り、ユニットを WiFi に 再接続してください。

| 17:38 9月5日(火) |                                                            | 🚽 100% 🛤 |
|---------------|------------------------------------------------------------|----------|
| <<br>۲.92     | Wi-Fi設定                                                    |          |
|               | ① 重要! この設定は、FlightScope SuppotTeamからアドバイスを受けた後にのみ使用してください。 |          |
|               | ネットワークタイプ n/a<br>重亜                                        |          |
|               | 主 主女 (1)                                                   |          |
|               | FlightScope                                                |          |
|               | 変更を適用するためにレーダーが再起動されます。                                    |          |
|               | 再起動後、レーダーのネットワークに再接続する必要がある場合があります                         |          |
|               |                                                            |          |
|               |                                                            |          |